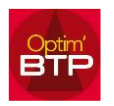

# Comment visualiser les couleurs dans le planning hebdo ?

Optim'BTP permet l'utilisation des couleurs dans le planning hebdomadaire. Ainsi, pour une meilleure visibilité, vous pouvez choisir d'attribuer une couleur par chantier et/ou par ressource.

### Utiliser les couleurs sur le planning hebdo

Pour visualiser les couleurs des chantiers sur le planning hebdomadaire, il faut :

 Opter pour l'option d'affichage des couleurs par chantier. Les couleurs affectées aux chantiers sont aussi visibles dans la liste des chantiers du planning.

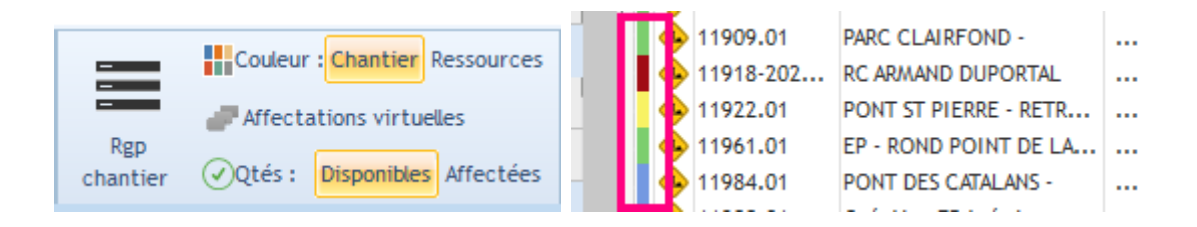

L'option d'affichage des couleurs par **ressources**, permet de distinguer par les couleurs, les **types de salariés** (chantier, chef d'équipe, apprenti, ...) ou directement un salarié, ainsi que les différents **types de matériel**.

Les couleurs affectées aux ressources sont visibles dans la liste des salariées er des ressources du planning et dans les paramètres des « Types de salariés » et des « Types de matériel ».

Cette option est utile en affichage : Regroupement chantier

|          |                               |   | * Non Prénom       | ٩ | * Dispo  |
|----------|-------------------------------|---|--------------------|---|----------|
|          |                               | 2 | BARENCOURT NICKSON |   | <br>1.00 |
| _        | Couleur : Chantier Ressources | 2 | BENKHAY MUSTAPHA   |   | <br>0.00 |
| -        |                               | 2 | BENZAIN THOMAS     |   | <br>1.00 |
| Rep      | Arrectations virtuetes        | 2 | BERDAL MOUNIR      |   | <br>1.00 |
| chantier |                               | 2 | BETTE OLIVIER      |   | <br>1.00 |
|          |                               |   | PORTONE MATHEO     |   | 1 00     |

 Affecter la couleur aux chantiers, soit par le bouton droit sur le chantier directement dans le planning ou soit dans la liste des chantiers
Cette option d'affection des couleurs est soumise au droit utilisateur : Superviseur planning. Cela évite aux usagers du planning de pouvoir modifier les couleurs.

| Autres droits                                                                                                    |  |  |  |  |  |  |  |  |  |  |  |
|----------------------------------------------------------------------------------------------------|--|--|--|--|--|--|--|--|--|--|--|
| Création /Modification des tiers (Annuaire)                                                                                                    |  |  |  |  |  |  |  |  |  |  |  |
| Gestion des articles (Import/Export)                                                                                                    |  |  |  |  |  |  |  |  |  |  |  |
| Accès aux affaires de gestion                                                                                                    |  |  |  |  |  |  |  |  |  |  |  |
| Suivi Commercial (Saisie)                                                                                                    |  |  |  |  |  |  |  |  |  |  |  |
| Suivi Commercial (Editions                                                                                                    |  |  |  |  |  |  |  |  |  |  |  |
| ✓ Planning hebdo                                                                                                    |  |  |  |  |  |  |  |  |  |  |  |
| Superviseur planning hebdo.                                                                                                    |  |  |  |  |  |  |  |  |  |  |  |
| Supervision circulation and service and service and se |  |  |  |  |  |  |  |  |  |  |  |
| Supervision m                                                                                                    |  |  |  |  |  |  |  |  |  |  |  |

### Menu contextuel suivant vos droits

1. <u>Sans les droits « Superviseur planning hebdo. »</u> sur le planning et sur la liste des chantiers planifiables :

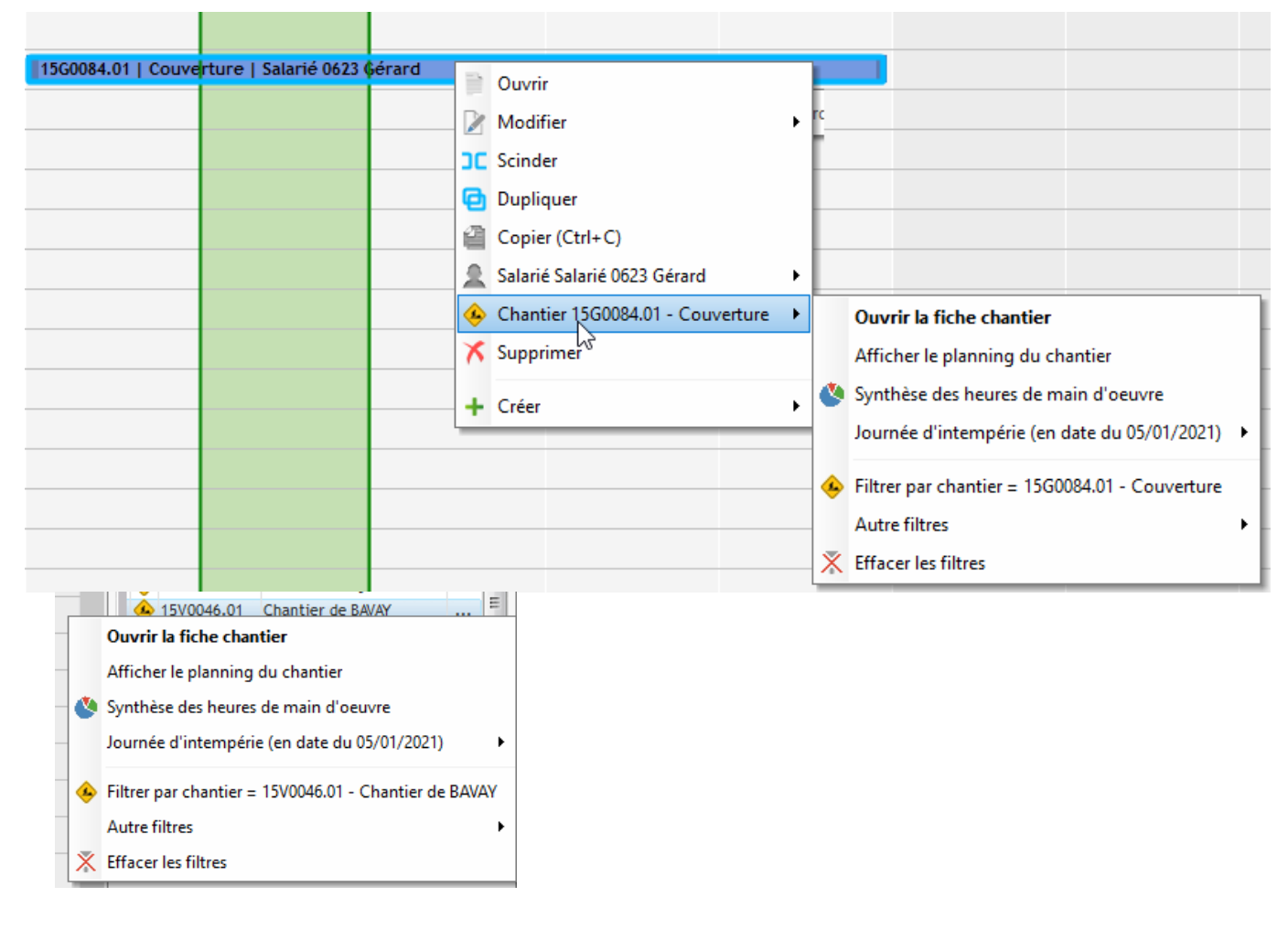

## Optim'BTP

2. Avec les droits « Superviseur planning hebdo. » dans la liste des chantiers :

|                                             | ( | ▲ 15V0046.01 Chantier de BAVAY                                                                       |  |  |  |  |  |
|---------------------------------------------|---|----------------------------------------------------------------------------------------------------|--|--|--|--|--|
|                                             |   | Ouvrir la fiche chantier<br>Afficher le planning du chantier<br>Synthèse des heures de main d'oeuvre |  |  |  |  |  |
|                                             |   |                                                                                                    |  |  |  |  |  |
|                                             | ٩ |                                                                                                    |  |  |  |  |  |
|                                             |   | Journée d'intempérie (en date du 05/01/2021)                                                         |  |  |  |  |  |
| Secteur : BTP (par défaut)                  |   | Couleur d'affirhage                                                                                  |  |  |  |  |  |
| Chantier : 15V0046.01 - Chantier de BAVAY 🕨 | ٥ | Chantier hors conso                                                                                  |  |  |  |  |  |
|                                             |   | Chantier hors planification                                                                          |  |  |  |  |  |
|                                             | ٠ | Filtrer par chantier = 15V0046.01 - Chantier de BAVAY                                                |  |  |  |  |  |
|                                             |   | Autre filtres                                                                                        |  |  |  |  |  |
|                                             | Х | Effacer les filtres                                                                                  |  |  |  |  |  |

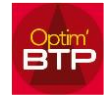

# Comment visualiser les couleurs dans le planning hebdo ?

#### Ou directement sur le planning :

| Planning              |                            |                   |                  |                      |                      |                   |                     |                  |              |                                         |                           |                    |                       |               |                      | -                                                      | · ø ×                  |
|-----------------------|----------------------------|-------------------|------------------|----------------------|----------------------|-------------------|---------------------|------------------|--------------|-----------------------------------------|---------------------------|--------------------|-----------------------|---------------|----------------------|--------------------------------------------------------|------------------------|
| X Supprime            |                            |                   | Entre            | etien 🛃 Bons d'inter | vention              | Couleur : C       | hantier Ressources  |                  | E            | Actualiser                              |                           |                    |                       |               | <<br>Iun             | janvier 2021<br>mar mer jeu ver                        | ><br>n sam dim         |
| Annuer                |                            | -                 | - Es Aprice      | t bons de trav       | rati Rgp             | Affectacio        | ns virtuelles       | Affichage        | Affichage    | X Effacer les fatres                    |                           |                    |                       |               | 21                   | 27 20 21 1                                             | 2 3                    |
| Imprimer i Fermer     | Salarié Matérie<br>Placoin | el Autres ress Ch | hantier 25 Absen | ice Bons de fabr     | rication chantier    | ()Qtés : De       | sponibles Affectees | \$ *             | précédent    | + Voir tout                             | Synthèse<br>Mara diagrama |                    |                       |               | 11                   | 12 13 14 15                                            | 9 10                   |
| eabon                 | e                          |                   |                  | Inectations          | Semaine 1 (Dr        | u 04 ianvier 2021 | au 10 ianvier 2021  | 0                |              | 0                                       | Main dioeuvre             | (Du 11 janvier 202 | 1 au 17 ianvier 2021) |               | 18                   | 19 20 21 22<br>26 27 28 29                             | 23 24                  |
| Famile                | Q Type O                   | A Nom/Modèle Q    | Fonction/Marque  | Lundi 4              | Mardi 5              | Mercredi          | 6 Jeuc              | udi 7            | Vendredi 8   | Lundi 11                                | Mardi 12                  | Mercredi '         | 13 Jeudi 14           | Vendredi 15   | 1                    | 2 3 4 5                                                | 6 9                    |
| AMAIN D'OEUVRE        | apprenti                   | MAHLER Gus A      | PPRENTI          |                      |                      |                   |                     |                  |              |                                         |                           |                    |                       |               | × 101 dm             | Aujourdinui                                            |                        |
| AMAIN D'OEUVRE        | apprenti                   | DONIZETTI Gae A   | PPRENTI          |                      |                      |                   |                     |                  |              |                                         |                           |                    |                       |               | Filtres              | Affectations                                           | Ressources             |
| AMAIN D'OEUVRE        | Chantier                   | VIVALDI Ant C     | JE 2             |                      |                      |                   |                     |                  |              |                                         |                           |                    |                       |               | *                    | Chantiers                                              |                        |
| AMAIN D'OEUVRE        | Chantier                   | DEBUSSY Cla C     | .E 2             | 14R0434   98 L       |                      |                   |                     |                  |              |                                         |                           |                    |                       |               |                      |                                                        |                        |
| AMAIN D'OEUVRE        | Chantier                   | BERLIOZ Hec C     | JP2              |                      |                      |                   |                     |                  |              |                                         |                           |                    |                       |               |                      |                                                        | 23                     |
| AMAIN D'OEUVRE        | Chantier                   | RAVEL Mau C       | 3P2              |                      |                      |                   |                     |                  |              |                                         |                           |                    |                       |               | C Planifié ar        | 105/01 C Jamais                                        | ; planifié 👎 Tou       |
| AMAIN D'OEUVRE        | Chantier                   | CHOPIN (Camion) C | CP 1             |                      | 15T0093.01   E       |                   |                     |                  |              |                                         |                           |                    |                       |               | * Co                 | le Q <sup>e</sup> Chant                                | tier Q                 |
| AMAIN D'OEUVRE        | Chantier                   | BARTOK (Tracto) C | JE 2             |                      |                      | 14R0434   98      | LOGTS FLERS - Co    | suverture   BA   | RTOK (Tract. |                                         |                           |                    |                       |               | 4 15R005             | 4.01 Chantier de V                                     | /IZILLE                |
| AMAIN D'OEUVRE        | Chantier                   | STRAVINSKY Igo C  | JE 1             | 14R0434   98 LOGT    | FLERS - Couverture   | STRAVINSKY        | lgor                |                  |              |                                         |                           |                    |                       |               | 6 15R006             | 5.01 Chantier de H                                     | IARNES                 |
| AAIN D'OEUVRE         | Chantier                   | PROKOFIEV Ser C   | CE1              | 15T0093.01 LEXEM     | ELE TE L PROKOEIEV   | Seronel           |                     |                  |              |                                         |                           |                    |                       |               | 15R006               | 5.01 Chantier de Ci<br>7.01 Chantier de S <sup>1</sup> | HAROST                 |
| AMAIN D'OEUVRE        | Chantier                   | VERDI Giu C       | JE 2             | Ouvrir               | 8                    | U                 |                     |                  |              |                                         |                           |                    |                       |               | 15T009               | 3.01 EXEMPLE TP                                        |                        |
| AMAIN D'OEUVRE        | Chantier                   | BEETHOVEN Lud     | CE1              | Modifi               | ier                  | ' '               |                     |                  |              |                                         |                           |                    |                       |               | E 15V001             | 0.01 Chantier de Q<br>6.01 Chantier de B               | UINGEY                 |
| AMAIN D'OEUVRE        | Chantier                   | MOZART Wol C      | JE 1             | Dupliq               | juer                 |                   |                     |                  |              |                                         |                           |                    |                       |               | 4 15V005             | 1.01 Chantier de V                                     | /ILLEPINTE             |
| AMAIN D'OEUVRE        | Chantier                   | BACH Jea C        | OP               | Copier               | r (Ctrl+C)           |                   |                     |                  |              |                                         |                           |                    |                       |               | 15V006<br>15V006     | 2.01 Chantier de M                                     | NONTATAIRE             |
| AMAIN D'OEUVRE        | Chantier                   | HAYDN Jos C       | CE 1             | Salarie              | PROKOFIEV Sergues    |                   |                     |                  |              |                                         |                           |                    | (                     | 1             | 4 165391             | Chantier de M                                          | AINTENON               |
| AMAIN D'OEUVRE        | Chantier                   | TCHAIKOVSKI Pio C | CP 1             | Chanti               | er 1510093.01 - EXEM | APLE IP •         | Ouvrir la fiche o   | chantier         |              |                                         |                           |                    | Couleur par défaut    |               | 4 165791             | Chantier de M                                          | NORESTEL               |
| AMAIN D'OEUVRE        | Chantier                   | WAGNER Ric C      | CP 1             | o subbu              | mer                  |                   | Afficher le plann   | ning du chantie  | er           |                                         |                           |                    | Rose                  |               | 1658/4<br>(a) 165895 | Chantier de su<br>Chantier de S                        | AILLAGOUSE             |
| AMAIN D'OEUVRE        | Chantier                   | BRAHMS Joh C      | CP 1             | + Créer              |                      |                   | Synthèse des ne     | eures de main d  | J'oeuvre     |                                         |                           |                    | Orange clair          |               | 4 178454             | Chantier de Af                                         | RREAU                  |
| AMAIN D'OEUVRE        | Chantier                   | ROSSINI Gio C     | QC               | 15T0093.01   EXEM    | LE TP   ROSSINI Gioa | achino .          | Journee d'intern    | iperie (en date  | du 05/01/202 | 10                                      |                           |                    | Ocre                  |               | 179770<br>4 17C000   | Chantier de M                                          | NVILLE 2017            |
| AMAIN D'OEUVRE        | Chantier                   | RACHMANINOV Se C  | OP               |                      |                      |                   | Couleur d'affich    | nage             |              | Secteur:                                | BTP (par défaut)          | •                  | Jaune                 |               | 4 189989             | Chantier de L                                          | AUTERBO                |
| AMAIN D'OEUVRE        | Chantier                   | LISZT Fra C       | OP               |                      |                      |                   | Chantier hors co    | onso             |              | Chantier                                | : 15T0093.01 - EXEM       | PLE TP +           | Vert clair            |               | 18C000<br>(198001)   | 1.01 ELVEN - 76 log                                    | ements                 |
| AMAIN D'OEUVRE        | Chantier                   | SCHUMANN Rob C    | .E 1             |                      |                      |                   | Chantier hors pl    | lanification     |              | ~~~~~~~~~~~~~~~~~~~~~~~~~~~~~~~~~~~~~~~ |                           |                    | Kaki                  |               | 4 190000             | 1 RSD LES JARDI                                        | INS CHAL               |
| AMAIN D'OEUVRE        | Chantier                   | MONTEVERDI CIa C  | CP1              |                      |                      | 4                 | Filtrer par chant   | tier = 15T0093.0 | 01 - EXEMPLE | TP                                      |                           |                    | Bleu                  |               | 90000                | 3 5 BATIMENTS N                                        | MARANS                 |
| AMAIN D'OEUVRE        | Chantier                   | CHOSTAKOVITCH     | CP 2             |                      |                      |                   | Autre filtres       |                  |              |                                         |                           |                    | Violet                |               | 19C000<br>(A) 19C000 | 8 Changement d                                         | d'un at  <br>de plaque |
| AAIN D'OEUVRE         | Chantier                   | GOUNOD Cha        | CP1              |                      |                      | 3                 | Effacer les filtres | s                |              |                                         |                           |                    | Mauve                 |               | 4 19C000             | 9 14 LOG LUSSA                                         | N (FRANC               |
| AMAIN D'OEUVRE        | Chantier                   | LULLY Jea C       | OP               |                      |                      | -                 | -                   |                  |              |                                         |                           |                    | Gris                  |               | Glis                 | ser le chantier sur le                                 | le planning            |
| AMAIN D'OEUVRE        | Chantier                   | ELGAR Edw C       | OP               |                      |                      |                   |                     |                  |              |                                         |                           |                    | Marine                |               | -                    | Chantier(s) hors                                       | s planification (0)    |
| ANN D'OEUVRE          | Chantier                   | SCHUBERT Fra C    | DE2              |                      |                      |                   |                     |                  |              |                                         |                           |                    | Gris foncé            |               | *                    | Demandes de mat                                        | tériel                 |
| AAIN D'OEUVRE         | Chantier                   | GRIEG Edw A       | MANOEUVRE        |                      |                      |                   |                     |                  |              |                                         |                           |                    | Anthracite            |               | *                    | Autres                                                 |                        |
| AMAIN D'OEUVRE        | Chantier                   | PUCCINI Gia C     | OP               |                      |                      |                   |                     |                  |              |                                         |                           |                    | Noir                  |               | 1                    | PROKOFIEV Serg                                         | zuei                   |
| AMAIN D'OEUVRE        | Chantier                   | PURCELL Hen C     | CP1              |                      |                      |                   |                     |                  |              |                                         |                           |                    | Rouge                 |               | D                    | u Lundi 04/01 au Lur                                   | ndi 11/01              |
| AMAIN D'OEUVRE        | Chantier                   | MOUSSORGSKI Mc C  | OP               |                      |                      |                   |                     |                  |              |                                         |                           |                    | 📕 Orange foncé        |               | ( Journée (          | Mi temps C Quart t                                     | temps                  |
| AMAIN D'OEUVRE        | Chantier                   | VIOTTI Gio C      | OP               |                      |                      |                   |                     |                  |              |                                         |                           |                    | Mordoré               |               |                      |                                                        |                        |
| AAIN D'OEUVRE         | Chantier                   | STRAUSS Ric C     | OP               |                      |                      |                   |                     |                  |              |                                         |                           |                    | 📕 Kaki foncé          |               | <u>15T0093</u>       | .01 EXEMPLE TP                                         |                        |
| AMAIN D'OEUVRE        | Interim                    | zMESSIAEN Oli C   | CP2              |                      |                      |                   |                     |                  |              |                                         |                           |                    | Vert foncé            |               | Client : LOR         | ALO (                                                  | CAff : PL - CTvx :     |
| 2 Salarié : PROKOFIE  | EV Serguei                 |                   |                  | 0.0                  | 0.0                  | 0.0               | 0./                 | .0               | 0.0          | 0.0                                     | 1.0                       | 1.0                | Vert bouteille        | 1.0           |                      |                                                        |                        |
| 💈 Type de salarié : ( | Chantier                   |                   |                  | 75.0                 | 75.0                 | 74.0              | 75.                 | .0               | 75.0         | 76.0                                    | 78.0                      | 78.0               | Olive 0               | 78.0          | Chantier / C         | EV Ser - PROKOFIEN                                     | Serguer                |
|                       |                            |                   |                  |                      |                      | 1                 |                     |                  |              |                                         |                           |                    | Bleu                  | gistrement(s) | Construction of the  |                                                        |                        |